## 购买自住住房提取--首次提取操作指引

1.用电脑登录韶关市住房公积金管理中心网站(网址: http://gjj.sg.gov.cn/),进入"网上办事大厅"。登录"个 人用户",点击"我要提取"选择"购买自住住房提取-首次 提取"进入提取页面。

2.选择"房屋所在地"后,在"购房合同号"下拉框选择需提取的房屋(如无选项可选择,则表明获取不到交易数据,请携带购房提取资料前住公积金窗口办理)。核对提取信息无误后,在结算信息录入"收款人银行名称"及"收款人开户账号"。

| 8            |          |              |    |          |         |     |  |  |  |
|--------------|----------|--------------|----|----------|---------|-----|--|--|--|
| χι <b>Β</b>  | 提取人信息    |              |    |          |         |     |  |  |  |
| 单位名称:<br>韶关术 | 提取人姓名:   | <b>2</b> 40種 |    | 证件类型:    | 身份证     |     |  |  |  |
| 身份证号:        | 证件号码:    | 4402.        |    | 个人账号:    | 0       |     |  |  |  |
| 440**        | 个人账号状态:  | 正常           |    | 当前余额:    | 2767.73 |     |  |  |  |
| 公积金账户:<br>00 | 可用余额:    | 2767.73      |    |          |         |     |  |  |  |
|              | 购房信息     |              |    |          |         |     |  |  |  |
|              | 是否异地购房:  | 请选择          | ٣  | 房屋所在地:   | 请选择     | *   |  |  |  |
|              | 购房合同号:   | 请选择          | *  | 产权证号:    |         |     |  |  |  |
|              | 产权人姓名:   |              |    | 产权人证件类型: |         | Ŧ   |  |  |  |
|              | 产权人证件号码: |              |    | 房屋类型:    | 请选择     | *   |  |  |  |
|              | 购房日期:    |              | *  | 房屋总价:    |         | 元 * |  |  |  |
|              | 房屋面积:    |              | m² |          |         |     |  |  |  |
|              | 房屋坐落:    |              |    |          |         |     |  |  |  |

 按照"温馨提示"要求拍照上传电子档案,完成后点 击获取并录入手机短信验证码后再点击提交,整个流程操作 完毕,购买自住住房提取-首次提取申请已提交到柜面审核。

| 身份验证                                                                                                    |                                                                                                    |  |  |  |  |  |  |
|----------------------------------------------------------------------------------------------------|----------------------------------------------------------------------------------------------------|--|--|--|--|--|--|
| 手机号码:                                                                                                    | 137****0902 点击获取验证码                                                                                                    |  |  |  |  |  |  |
| 短信验证码:                                                                                                    | *                                                                                                    |  |  |  |  |  |  |
| <ul> <li>※温馨提示:</li> <li>1. 身份证需上传正反</li> <li>2. 收款银行卡需提供</li> <li>3. 购房发票需上传增</li> <li>4. 房产权属证书需上</li> <li>5. 无法提供房产权属</li> <li>6. 申请人为产权人属</li> <li>6. 申请人为产人风属</li> <li>6. 申请人为产人风属</li> <li>6. 申请人为产人属</li> <li>6. 申请利均均需</li> <li>7. 异地陶房需上传购</li> <li>4. 局户籍地或工作地</li> <li>8. 所有申请材料均需</li> </ul> | 两面;<br>有效一类储蓄卡;<br>值税普通发票或电子发票;<br>传房产信息页及盖章页;<br>证书的需上传购房台同(需上传台同封面至付款方式页及签名页)及一个月以内的有效查档证明;<br>偶的需上传结婚证盖章页及登记信息页;<br>房合同,还需上传申请人的户口簿(首页及本人页)或我市公积金缴存单位出具外派到当地的工作证明(一个月内有效),在配<br>购房的,还需上传结婚证、配偶户口簿或社保参保证明或当地公积金中心出具的缴存证明(证明均为一个月内有效);<br>上传原件。 |  |  |  |  |  |  |
|                                                                                                    |                                                                                                    |  |  |  |  |  |  |
| 由子档室                                                                                                    | 点击加导上传文件 图片大小不能缩对1MB                                                                                                    |  |  |  |  |  |  |
| 电子档案<br>1. 申请人证件 *                                                                                                    | ▲ 点击加号上传文件 图片大小不能超过1MB                                                                                                    |  |  |  |  |  |  |
| 电子档案<br>1. 申请人证件*<br>2. 申请人银行卡*                                                                                                    | ▲ 点击加号上传文件 图片大小不能超过1MB                                                                                                    |  |  |  |  |  |  |
| 电子档案<br>1. 申请人证件*<br>2. 申请人银行卡*<br>3. 购房发票*                                                                                                    | ▲ 点击加号上传文件 图片大小不能超过1MB                                                                                                    |  |  |  |  |  |  |
| 电子档案<br>1.申请人证件*<br>2.申请人银行卡*<br>3.购房发票*<br>4.户口簿/社保参保证<br>明/公积金缴存证明                                                                                                    | ▲ 点击加号上传文件 图片大小不能超过1MB                                                                                                    |  |  |  |  |  |  |
| 电子档案<br>1. 申请人证件*<br>2. 申请人银行卡*<br>3. 购房发票*<br>4. 户口簿/社保参保证<br>明/公积金缴存证明<br>5. 购房合同                                                                                                    | ▲ 点击加号上传文件 图片大小不能超过1MB                                                                                                    |  |  |  |  |  |  |
| 电子档案<br>1.申请人证件*<br>2.申请人银行卡*<br>3.购房发票*<br>4.户口簿/社保参保证明<br>时/公积金缴存证明<br>5.购房合同<br>6.房产权属证书                                                                                                    | ▲ 点击加号上传文件 图片大小不能超过1MB                                                                                                    |  |  |  |  |  |  |
| 电子档案<br>1. 申请人证件*<br>2. 申请人银行卡*<br>3. 购房发票*<br>4. 户口簿/社保参保证<br>明/公积金缴存证明<br>5. 购房合同<br>6. 房产权属证书<br>7. 查档证明                                                                                                    | ▲ 点击加号上传文件 图片大小不能超过1MB                                                                                                    |  |  |  |  |  |  |
| 电子档案<br>1.申请人证件*<br>2.申请人银行卡*<br>3.购房发票*<br>4.户口簿/社保参保证明<br>1.购房合同<br>5.购房合同<br>6.房产权属证书<br>7.查档证明<br>8.关系证明                                                                                                    | ▲ 点击加号上传文件 图片大小不能超过1MB                                                                                                    |  |  |  |  |  |  |
| 电子档案<br>1. 申请人证件*<br>2. 申请人银行卡*<br>3. 购房发票*<br>4. 户口簿/社保参保证<br>明/公积金缴存证明<br>5. 购房合同<br>6. 房产权属证书<br>7. 查档证明<br>8. 关系证明<br>10. 其他                                                                                                    | ▲ 点击加号上传文件 图片大小不能超过1MB                                                                                                    |  |  |  |  |  |  |
| 电子档案<br>1.申请人证件*<br>2.申请人银行卡*<br>3.购房发票*<br>4.户口簿/社保参保证<br>明/公积金缴存证明<br>5.购房合同<br>6.房产权属证书<br>7.查档证明<br>8.关系证明<br>10.其他                                                                                                    | ▲ 点击加号上传文件 图片大小不能超过1MB                                                                                                    |  |  |  |  |  |  |

 4.提取申请提交后,请及时在首页"我的申报"处查询 业务的审核状态。符合条件的申请会在三个工作日内完成审 核。如申请被退回,在"备注"中会显示退回原因。

| 0                     |              |                           |                    |       |               |      |       |  |  |
|-----------------------|--------------|---------------------------|--------------------|-------|---------------|------|-------|--|--|
|                       | 姓名:          | 9                         |                    | 证件号码: | 440******4823 |      |       |  |  |
|                       |              |                           |                    |       |               |      |       |  |  |
| 身份证号:<br>440********* | 开始时间:        | 2022-01-12                | i                  | 结束时间: | 2022-04-12    |      |       |  |  |
| 公积金账户:                |              |                           | Q查询                |       |               | 1.42 |       |  |  |
|                       | 甲报业务列表       |                           |                    |       |               | 打印   | 复制    |  |  |
|                       | 建立时间         | 甲报号                       | 业务省标               |       | 甲报状态          | 資注   |       |  |  |
|                       | 2022-04-01   | 9495956                   | 渠道-34 提            | 取     | 审批不通过         | Det: |       |  |  |
|                       | 2022-04-01   | 9493021                   | 渠道- <sup>3</sup> 提 | 取     | 审批不通过         |      |       |  |  |
|                       | <pre>4</pre> | »                         |                    |       |               |      | 共 2 条 |  |  |
| and the second        |              | and a local second second |                    |       |               | 1    | and I |  |  |

备注: 产权人的配偶因无法关联数据暂时无法在网厅办 理"购买自住住房提取-首次提取"业务,请携带购房提取 资料前往公积金窗口办理首次提取,办理完首次提取满12 个月后可在网上办事大厅办理再次提取。